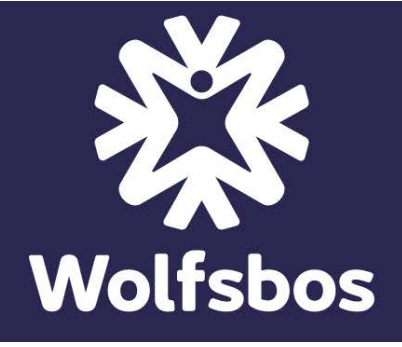

Dit document beschrijft de administratieve procedure van de aanmelding vanuit het basisonderwijs naar het voortgezet onderwijs.

### CHECKLIST

#### Belangrijke data:

Deadline voor het aanmelden van leerlingen voor PRO en twijfelgevallen pro/vmbo is
25 oktober 2024
(Indien deze leerling al een schoolkeuze gemaakt heeft voor Wolfsbos, dan de aanmelding voor

onderzoek PRO ook graag naar Wolfsbos opsturen.)

- De reguliere aanmeldingen dienen aangeleverd te worden via OSO vanaf **25 t/m 31 maart 2025.**
- Op **8 mei 2025** sturen de VO-scholen alle geplaatste leerlingen een plaatsingsbrief.

#### Stappen basisschool:

- Stap 1 door ouders Invullen en ondertekenen van deel 1 van het aanmeldingsformulier
- Stap 2 door PO Invullen en ondertekenen van deel 2 van het aanmeldingsformulier/OKR
- Stap 3 Voorbereiding aan te leveren bestanden (voorzien van juiste bestandsnamen)
- Stap 4 Documenten als bijlage toevoegen aan OSO en leerlingdossier uitwisselen via OSO
- Stap 5 Aanleverbestand voor OSO (Excel-bestand) invullen en sturen naar cla@wolfsbos.nl

#### Stappen VO-school/Wolfsbos:

- □ Stap 6 Ontvangstbevestiging sturen naar basisschool, na ontvangen van aanleverbestand
- Stap 7 De leerling wordt geregistreerd in ons leerling administratiesysteem
- Stap 8 Zodra de leerling in ons systeem staat, versturen wij ouders een welkomstmail
- Stap 9 Op 8 mei 2025 plaatsingsbrief versturen naar ouders
- Stap 10 Op 8 mei 2025 Basisscholen overzichten mailen van de geplaatste leerlingen

### Aanmelden groep 8 leerling – via digitale route (OSO)

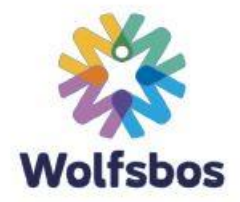

Om een leerlingdossier digitaal uit te kunnen wisselen dient uw basisschool gecertificeerd te zijn voor OSO (OverstapService Onderwijs), zie ook de website <u>www.overstapserviceonderwijs.nl</u>

Ons aanmeldingsformulier bestaat uit twee delen (één in te vullen door ouders en één door de basisschool, ook wel bekend als het onderwijskundig rapport of een inlichtingenformulier).

#### Stap 1 Invullen en ondertekenen van deel 1 - aanmeldingsformulier (door ouders/verzorgers)

- U verwijst ouders naar ons website via tabblad "Naar de brugklas" > "Aanmelden" en laat ze deel 1 van het aanmeldingsformulier digitaal invullen en mailen naar u. U kunt ze dit formulier dan uitprinten en de ouders dit laten ondertekenen, wanneer u het onderwijskundig rapport bespreekt met de ouder.
  - **TIP:** Een handige ouder zou het aanmeldingsformulier zelfs digitaal kunnen ondertekenen op zijn/haar pc, door met zijn mobiele telefoon een foto te maken van zijn/haar handtekening op een witte papier en deze te uploaden in het pdf document. (zie handleiding pdf ondertekenen op onze website)

Of:

• U print zelf als basisschool ons aanmeldingsformulier uit, welke te vinden is op onze website en laat de ouder dit formulier analoog invullen en ondertekenen.

Wilt u er op toezien dat alle formulieren zorgvuldig ondertekend worden? Dit hebben wij nodig voor de jaarlijkse accountantscontrole.

# Stap 2 Invullen en ondertekenen van deel 2 – onderwijskundig rapport (door basisschool)

- U vult dit formulier analoog of digitaal in.
- Naast dit formulier dient tevens de 'Plaatsingswijzer' ingevuld te worden via <u>www.plaatsingswijzer.nl</u>. Daar vult u de gegevens in van uw leerlingvolgsysteem, waarna u het profiel van de leerling krijgt te zien. U stuurt alleen de plaatsingswijzer waar het profiel op staat, dat past bij uw schooladvies. Dit gegeven noteert u dan ook op het onderwijskundig rapport bij "Schooladvies" (het advies dat gecommuniceerd wordt naar ROD (voorheen BRON).

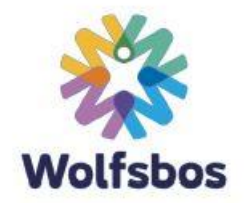

#### Stap 3 Bestandsnamen van de documenten

Alle bestandsnamen dienen te zijn voorzien van Achternaam, Voornaam\_CODE

Zie tabel op de volgende pagina, voor de meest voorkomende documenten.

| Document                               | CODE    | Voorbeeld bestandsnaam    |
|----------------------------------------|---------|---------------------------|
| deel 1 - aanmeldingsformulier (ouders) | AF      | Zee van der, Kim_AF       |
| deel 2 - onderwijskundig rapport (PO)  | OKR     | Vries de, Bas_OKR         |
| bijlage OKR bij LWOO/PRO onderzoek     | OKR-    | Eck van, Iggy_OKR-bijlage |
|                                        | bijlage |                           |
| Plaatsingswijzer                       | PW      | Jansen, Jan_PW            |
| Leerlingrapport LOVS                   | LOVS    | Timmers, Tim_LOVS         |
| IEP Eindtoets                          | IEP     | Eck van, Iggy_IEP         |
| Handelingsplan                         | HP      | Zee van der, Kim_HP       |

Indien er voor een document geen code staat omschreven, dan mag u in plaats van een code, de gehele documentnaam achter \_ plaatsen, bijvoorbeeld: Zee van der, Kim\_dyslexieverklaring

# Stap 4 Documenten klaarzetten in uw administratiesysteem voor dossieruitwisseling via OSO

In uw leerling administratiesysteem kunt u veel gegevens uitwisselen via OSO.
Voor ons is het van belang, dat naast deze gegevens in uw administratie, ook de documenten die in stap 1, 2 en 3 benoemd zijn, als bijlage mee worden gestuurd via OSO.

#### Stap 5 Klaargezette dossiers in OSO melden aan Wolfsbos

Helaas krijgen wij geen automatisch bericht van OSO, dat u een dossier voor ons heeft klaargezet.

Deze dossiers moeten handmatig opgevraagd worden door ons, middels een aantal persoonsgegevens van de leerlingen.

Daarom is het van belang dat u ons mailt, wanneer u dossiers heeft klaargezet en ons de juiste leerlinggegevens doorgeeft.

• Vul hiervoor het "Aanleverbestand voor OSO" in, dat u kunt vinden op onze website

|   | А                               | В                                   | с                                  | D                                       | E  |
|---|---------------------------------|-------------------------------------|------------------------------------|-----------------------------------------|----|
|   |                                 |                                     |                                    | Wolfsbos                                |    |
| 1 |                                 |                                     |                                    |                                         |    |
| 2 | BSN nummer<br>(van de leerling) | Volledige naam<br>(van de leerling) | Brinnummer<br>(van de basisschool) | Gewenste vestiging?<br>(maak een keuze) |    |
| 3 | 123456789                       | Milan van der Haar                  | 13AZ01                             |                                         | -  |
| 4 |                                 |                                     |                                    | kies vestiging                          |    |
| 5 |                                 |                                     |                                    | 19IW00 Groene Driehoek (Wolfsbo         | s) |
| 6 |                                 |                                     |                                    | 19IW04 Harm Smeenge (Wolfsbos)          |    |
| 7 |                                 |                                     |                                    | 06D100 Meander (PRO) (Wolfsbos)         |    |
| 8 |                                 |                                     |                                    |                                         |    |

• Stuur het ingevulde bestand per mail naar: cla@wolfsbos.nl